重庆市普通高校本科专业监测评价平台

专业管理员操作说明

# 一、 系统访问入口

访问网址: <u>http://cqpme.cqupt.edu.cn</u>

账号密码: 由学校管理员或学院管理员分配

## 二、 专业数据填报流程

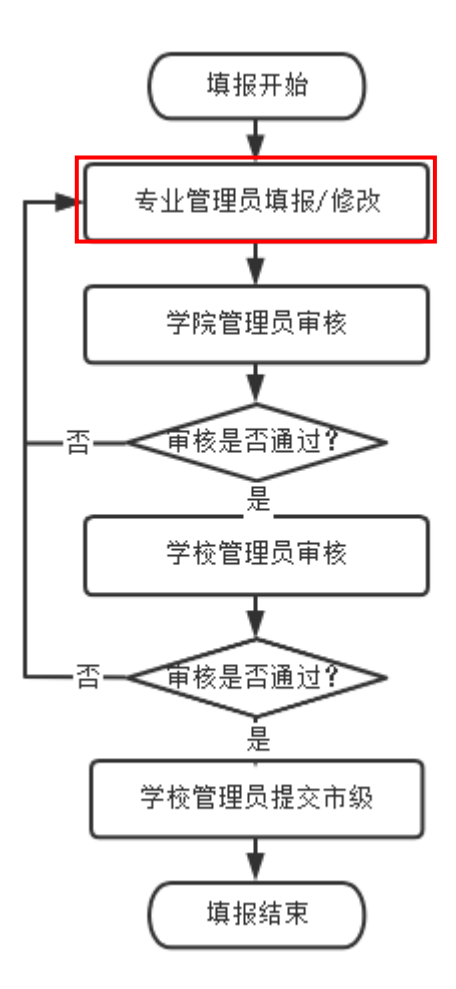

### 三、 专业管理员处理事项

1. 完成本专业数据填报并提交;

2. 若被学院或学校驳回, 需进行修改然后提交。

四、 功能介绍

1. 首页

在图1中点击序号1、2处的【专业填报】,可进入专业数据页面, 在该页面进行填报和提交操作;序号3处显示本专业进度概况,专业 当前状态、专业填报进度、填报进度详情。

| 本科专业监测评价平台                                       |                                                                                                    |                                                                                                |                                                | Q [] 🗛 🥙 -                           |
|--------------------------------------------------|----------------------------------------------------------------------------------------------------|------------------------------------------------------------------------------------------------|------------------------------------------------|--------------------------------------|
| <b>8</b> 首页                                      | 首页                                                                                                    |                                                                                                |                                                |                                      |
| <ul> <li>◆ 今北京諸道理 へ</li> <li>マ 今北南臣 1</li> </ul> | 欢迎使用                                                                                                    | 2<br>专业演展 2                                                                                    |                                                |                                      |
|                                                  | 指导思想<br>以习近平新时代中国特色社会主义思想为指导,全面宽彻器并<br>结果导向,筑牢"学生中心,成果导向,持意改进"为核心的政情数<br>系,努力培养得暂住关于全面发展的可担当民族复兴大任的时代制<br>3 | 实规和国家教育方针政策。坚持目标得向,把立德树人成效作为检验离校一<br>这学先进圈念:爱持需求得向,为培养适应经济社会发展需要的需要质人才当<br>新人,有力支撑全市经济社会高质量发展。 | 切工作的根本标准:坚持问题导向,保障本科考<br>营机质量保障。以评经理、以评经改、以评经强 | g育数学基础地位和优先地位:坚持<br>, 豊动构建全市高质量本科教育体 |
|                                                  | 进度概况                                                                                                    |                                                                                                |                                                |                                      |
|                                                  | <sup>专业当前状态</sup><br>未提交                                                                                    | 专业填假进度                                                                                         | 15.15%                                         | 专业填报详情<br>5 / 33                     |
|                                                  |                                                                                                    |                                                                                                |                                                |                                      |

图 1

#### 2. 专业数据填报并提交

**点击专业数据管理-专业填报,**在专业填报页面(如图2),序号 1处显示专业检测评价批次信息和本专业信息。注意:批次状态的截 止时间是学校提交市级的时间,请各专业尽早提交审核。

序号2处可查看指标的填报进度;下载 excel 模板、和示例简况 表,用于辅助理解和填报;专业填报完成后可生成专业简况表,简况 表包含所有指标数据,可用于检查核对数据;**专业填报完成后点击【提 交】,则提交到学院管理员进行审核**。

序号 3 处点击【填报】或【编辑】可进入对应指标的填报页面, 点击【详情】可进行查看。

填报类型为"学校填报"的由学校管理员填报,专业管理员不可

填报;填报类型为"专业填报"的由专业管理员填报。

| 本科专业监测评价平台   | 首页 / 专业数据管理 / 专业编展                                                                                                    |    |               |                     |                            | a C 🗛 🦺+                  |
|--------------|----------------------------------------------------------------------------------------------------|----|---------------|---------------------|----------------------------|---------------------------|
| <b>69</b> 首页 | 首页 专业编译 ×                                                                                                    |    |               |                     |                            |                           |
| ★ 专业政招管理 ^   | 当前监测评价批次:2022年重庆市本科专业监测评价                                                                                                    |    | 年度: 2022年度    |                     | 批次状态:已开启填报                 | (2022-09-08 - 2022-11-30) |
| マ 专业境限       | 专业代码: 0807TP                                                                                                    |    | 专业名称: 电子信息类专业 |                     | 专业大类: 工学                   |                           |
|              | 监测评价说明: 请参评单位如实填阅评估材料,各专业负责人讨么专业材料的真实性负责。本轮评估的他思采编时间为2018 年 1月 1日 2022 年 12月 31日(以下请称评估期),涉及过程他思的披掘(如各类获奖等),统计时间段<br>均须在评估期内:涉及状态信息的披掘(如培养目标与方案、新生报道率等),统计时间信为 2022 年 12月 31日。<br>2 |    |               |                     |                            |                           |
|              | NAGEB.R: 5 / 33                                                                                                    |    |               | 5/33                | 5/33<br>± excellential Fil |                           |
|              | 指标名称                                                                                                    | 分值 | 填报类型          | 填服时间                | 状态                         | 操作                        |
|              | ~ 1.立德树人                                                                                                    |    |               |                     |                            |                           |
|              | ~ 1.1思政教育                                                                                                    |    |               |                     |                            | 3                         |
|              | 1.1.1思想政治教育特色                                                                                                    | 3  | 专业填服          | 2022-11-20 08:45:30 | <b>\$16</b> 0              | 4641日   1半10              |
|              | ∨ 1.2培养模式改革创新                                                                                                    |    |               |                     |                            |                           |
|              | 1.2.1地养目标与方案                                                                                                    | 4  | 专业填报          |                     | 未结报                        | MATE                      |
|              | 1.2.2培养模式改革创新                                                                                                    | 3  | 专业填展          |                     | 未纳报                        | 10.102                    |
|              |                                                                                                    |    |               |                     |                            |                           |

图 2

在对应指标的填报页面(如图 3),序号 1 处显示本指标的填报 说明,统计时间段等信息。涉及过程信息的数据(如各类获奖等),需 填报统计时间段内的数据;涉及状态信息的数据(如培养目标与方案、 新生报道率等),填报数据按统计时间点。

序号2处【批量导入数据】,导入时需用系统下载的模版,按要 求填写,然后导入;【批量删除数据】可删除已选中的数据记录;【无 此项数据】表示本专业无此项数据填报,若无数据必须点击此按钮进 行标记;【新增】则可以添加一条数据。单条数据新增和编辑时,保 存后再操作下一条,不可同时操作多条。

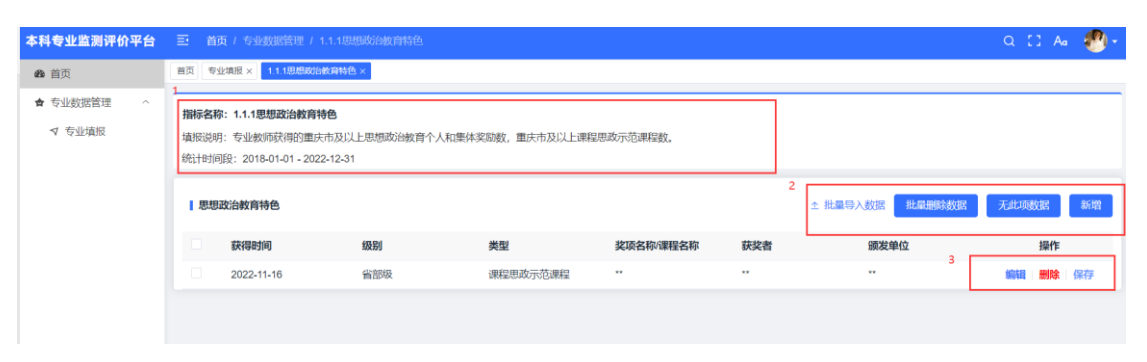

序号3处可进行本条数据的编辑、删除、保存。

图 3

完成一项指标填报后,返回专业填报页面,进入下一指标的填报。

全部填报完成,请记得在专业填报页面提交审核。

专业简况表不用提交纸质版,所有数据以系统为准。

# 3. 被驳回后的操作

如图 4,在首页和专业填报页可看到专业当前状态,在专业填报 页可看到审核意见。若被学院或学校驳回,需进行修改然后提交审核。 修改页面和新增时一致。

| 进度概况                                           |                                      |                            |                 |                  |                       |                              |
|------------------------------------------------|--------------------------------------|----------------------------|-----------------|------------------|-----------------------|------------------------------|
| 专业当前状态                                         |                                      | 专业填报进度                     |                 |                  | 100.00%               | 专业填报详情<br>33 / 33            |
| 本科专业监测评价平台                                     | 三 首页 / 专业数据管理 / 专业境限                 |                            |                 |                  |                       | Q [] 🗛 🐠 -                   |
| <b>命</b> 首页                                    | 首页 专业境报 ×                            |                            |                 |                  |                       |                              |
| <ul> <li>★ 专业数据管理 へ</li> <li>✓ 专业境报</li> </ul> | 当前检测评估批次:2022年重庆市本科专业<br>专业代码:080801 | 监测评价 年度:2022年度<br>专业名称:自动化 |                 | 批次状态:<br>专业大类:   | 已开启填报 (2022-09-<br>工学 | 08 - 2022-11-30)             |
|                                                | 当前环节:学校驳回                            |                            | 审核意见: 1111111   |                  |                       |                              |
|                                                | 填报进度:                                |                            | 100.00% 33 / 33 |                  | 坐 excei模板排            | 主成专业简况表 提交<br>北量下载 ≚ 示例简况表下载 |
|                                                | 描标名称                                 | 分值                         | 填报类型 填报         | 时间               | 状态                    | 操作                           |
|                                                | ~ 1.立德树人                             |                            |                 |                  |                       |                              |
|                                                | ~ 1.1思政教育                            |                            |                 |                  |                       |                              |
|                                                | 1.1.1思想政治教育特色                        | 3                          | 专业填报 2023       | 2-11-18 14:00:46 | 学校驳回                  | 編輯 详情                        |
|                                                | ~ 1.2培养模式改革创新                        |                            |                 |                  |                       |                              |
|                                                | a a start of a strategy              |                            | ≁.II.1+18       |                  |                       | Addama - California          |

图 4

4. 个人中心

点击右上角头像-个人中心(如图 5),在个人中心页面,进行个 人信息修改和密码修改(如图 6)。

|        |       | 首页 个人中心 ×             |                                                                                |  |
|--------|-------|-----------------------|--------------------------------------------------------------------------------|--|
|        |       | 个人信息                  | 基本资料                                                                           |  |
| Q [] A | • 🕐 • |                       | <ul> <li>▲キ湾科 修改告号</li> <li>・用戶職時 学校(管理品</li> <li>・予明号码 13224524556</li> </ul> |  |
| _      | 个人中心  | ▲ 用户名称                | cqupt • 邮箱 44@qq.com                                                           |  |
|        |       | ● 手机号码 13224          | 1524558                                                                        |  |
|        | 布局设置  | 用户邮箱 44@              | lqq.com                                                                        |  |
|        |       | ▲ 所属部门 西              | · ()(行                                                                         |  |
|        | 退出登录  | ▲ 所属角色 学校             | 交響理员                                                                           |  |
|        |       | 创建日期     2022-10-27 0 | 12:14:12                                                                       |  |
|        |       |                       |                                                                                |  |

图 5

图 6